# How to Use the Eligibility Lookup Tool

(Please note that any HIPAA protected information has been obscured.)

Begin by going to <a href="https://elt.medicaid.utah.gov">https://elt.medicaid.utah.gov</a>

|                                 | Username or Email                                |
|---------------------------------|--------------------------------------------------|
| Utahid                          | Password 🏼 🍋                                     |
| Image: Set Help Image: Set Help | SIGN IN<br>Forgot password?<br>Create an account |
| About Cerneip Contact           |                                                  |

- Login with your Utah ID Username or Email and Password
- If you do not have a Utah ID, click the "Create an account" hyperlink
- To see instruction on how to create a Utah ID, click the Get Help icon
- Click SIGN IN

### **Eligibility Lookup Tool Registration page**

| Eligibility Lookup Tool Regist                       | ration |
|------------------------------------------------------|--------|
| Account ID *                                         |        |
| 00000001                                             |        |
| Email *                                              |        |
| provideremail@gmail.com                              |        |
| Confirm email *                                      |        |
| provideremail@gmail.com                              |        |
| First name *                                         |        |
| providerfirstname                                    |        |
| Middle name                                          |        |
| Last name *                                          |        |
| providerlastname                                     |        |
| NPI, Provider ID or Tax ID *                         |        |
| Check this box to indicate that you are not a robot. |        |
| V I'm not a robot                                    |        |

On the Eligibility Lookup Tool Registration page:

- Fields are automatically populated with the Utah ID information from the logged in user
- Enter the NPI, PRISM Provider ID or Tax Id in the NPI, Provider ID or Tax ID field
- Select I'm not a robot checkbox
- Click the I agree to the Utah Department of Health Terms of Service and Privacy Policy
- Click Submit

## Eligibility Lookup Tool Results page

|                                                                                                 | Eligibility                                                                                                    | y Lookup Tool I                                                                    | Results                                                                                                    | 🗘 Logo                       |
|-------------------------------------------------------------------------------------------------|----------------------------------------------------------------------------------------------------|------------------------------------------------------------------------------------|----------------------------------------------------------------------------------------------------|------------------------------|
| rms and Conditions:                                                                             |                                                                                                    |                                                                                    |                                                                                                    |                              |
| ily exact matches will return results.                                                          |                                                                                                    |                                                                                    |                                                                                                    |                              |
| clicking the Submit button, you acknowledge t<br>countability Act (HIPAA). Information accessed | hat the information you access may contain protected health in<br>through the use of this Eligibility Lookup Tool must be kept sec | nformation and other identifiable infor<br>cure and private in accordance with the | mation protected by federal and state privacy laws, including the Healt<br>e Utah Department of Health HIPAA Policies. | th Insurance Portability and |
| llure to comply with the HIPAA Rule may result                                                  | in termination of access from this Portal.                                                                                         |                                                                                    |                                                                                                    |                              |
|                                                                                                 |                                                                                                    |                                                                                    |                                                                                                    |                              |
| Provider ID: *Required                                                                          |                                                                                                    |                                                                                    |                                                                                                    |                              |
| Provider ID                                                                                     |                                                                                                    |                                                                                    |                                                                                                    |                              |
|                                                                                                 |                                                                                                    |                                                                                    |                                                                                                    |                              |
| Jnique ID: "One of these and two personal                                                       | mormation are required                                                                                                    |                                                                                    |                                                                                                    |                              |
| Member ID                                                                                       |                                                                                                    | SSN                                                                                |                                                                                                    |                              |
| Member ID                                                                                       |                                                                                                    | SSN                                                                                |                                                                                                    |                              |
| Personal Information: * OR three                                                                | ze of these are required                                                                                                    |                                                                                    |                                                                                                    |                              |
| irst Name:                                                                                      | Last Name:                                                                                                    |                                                                                    | Date of Birth:                                                                                                    |                              |
| First Name                                                                                      | Last Name                                                                                                    |                                                                                    | MM/DD/YYYY                                                                                                    |                              |
| )ate of Service: *Required                                                                      |                                                                                                    |                                                                                    |                                                                                                    |                              |
|                                                                                                 |                                                                                                    |                                                                                    |                                                                                                    |                              |
| 0372872023                                                                                      |                                                                                                    |                                                                                    |                                                                                                    |                              |

Once logged in:

•

٠

- In the Provider ID field, enter your 10 or 12-digit provider ID (required)
  - In the Unique ID and Personal Information sections, enter one of the following combinations:
    - 1 unique ID (Member ID or SSN) and 2 personal information fields (first name, last name, date of birth), or
    - 3 personal information fields
  - Enter the Date of Service (required)
- Click Submit (button is disabled until all required fields are completed)

#### Eligibility Lookup Tool Results page

| Request date: 03/28/2023 | Be Logout       |                           |                                            |                                      |                                  |                                 |                        |
|--------------------------|-----------------|---------------------------|--------------------------------------------|--------------------------------------|----------------------------------|---------------------------------|------------------------|
| İ Show Coverage Calendar | ]               |                           |                                            |                                      |                                  |                                 |                        |
|                          | 음 Member        |                           | 🕆 Member                                   | Benefit Type                         |                                  | 🛱 Service Date                  |                        |
| LOREM IPSUM              |                 |                           |                                            | Traditional                          |                                  |                                 | 03/28/2023             |
|                          |                 |                           |                                            |                                      |                                  |                                 |                        |
| 은 Mem                    | ber Information |                           | 🔂 Coverage                                 | e Information                        |                                  |                                 |                        |
| First Name:              | LOREM           |                           |                                            | Eligibility Date Span: 0             | 03/01/2023 - 03/31/2023          |                                 |                        |
| Middle Initial:          | R               | Benefit Type:             | Traditional                                |                                      | Health Plan:                     | SELECTHEALTH<br>& 1-855-442-3   | COMMUNITY CARE         |
| Last Name:               | IPSUM           | Eligibility Program Type: | Disabled Medicald                          |                                      | Dental Plan:                     | U of U School o                 | of Dentistry Network   |
| Gender:                  | F               | Co-Pay Information:       | No Co-pay required                         |                                      |                                  | ৶ 1-801-587-6                   | 453                    |
| DOB:                     | 01/01/1900      | Eligible Services:        | This member is eligible for r<br>services. | medical, dental and limited pharmacy | Mental Health Provider:          | SALT LAKE CO -<br>& 1-877-370-8 | - OPTUM HEALTH<br>1953 |
| Age:                     | 123             |                           |                                            |                                      | Substance Use Disorder Provider: | SALT LAKE CO -                  | OPTUM HEALTH           |
| Member ID:               | 1234567890      |                           |                                            |                                      |                                  | d 1-077-570-0                   | 200                    |
| Case Number:             | 00000001        |                           |                                            |                                      |                                  |                                 |                        |
| ⊗ Restrictions           |                 |                           |                                            | Other Insurance                      |                                  |                                 |                        |
| None                     |                 |                           |                                            | None                                 |                                  |                                 |                        |
| 🗟 Pharmacy Billing Info  |                 |                           | မှု Medicare                               |                                      |                                  |                                 |                        |
| RxGRP:                   |                 |                           | MBI Number:                                |                                      |                                  |                                 |                        |
| RxBIN:                   |                 |                           | Medicare Plan Type:                        |                                      |                                  |                                 |                        |
| RxPCN:                   | RxPCN:          |                           |                                            | Medicare Dual Status Code:           |                                  |                                 |                        |
| RxID:                    |                 |                           |                                            |                                      |                                  |                                 |                        |
|                          |                 |                           |                                            |                                      |                                  |                                 |                        |

On the results page:

- The request date will be shown for documentation purposes
- This date will print with the results when you click the Print Results button
- The Member Information and Coverage Information displays
- Click Show Coverage Calendar,

### **Coverage Calendar**

| Request date: 03/28/2023 Eligibility Lookup Tool Results |                                                    |                                            |                      |                      |                      |  |
|----------------------------------------------------------|----------------------------------------------------|--------------------------------------------|----------------------|----------------------|----------------------|--|
| 🖾 Hide Coverage Calendar                                 |                                                    |                                            |                      |                      |                      |  |
| Please select a date of service withi                    | n the calendar to accurately view eligibility, pla | n enrollment, restrictions, and benefit in | formation.           |                      |                      |  |
| Legend: — Traditional — Non-                             | Traditional — Emergency Only — QMB Onl             | IY — UPP — CHIP — PCN                      |                      |                      |                      |  |
| <b>‹</b> 2021                                            | 2022                                               | 20                                         | 23                   |                      | ŕ                    |  |
| January                                                  | February                                           | March                                      | April                | May                  | June                 |  |
| Su Mo Tu We Th Fr Sa                                     | Su Mo Tu We Th Fr Sa                               | Su Mo Tu We Th Fr Sa                       | Su Mo Tu We Th Fr Sa | Su Mo Tu We Th Fr Sa | Su Mo Tu We Th Fr Sa |  |
| 1 2 3 4 5 6 7                                            | 1 2 3 4                                            | 1 2 3 4                                    |                      |                      | 1 2 3                |  |
| 8 9 10 11 12 13 14                                       | 5 6 7 8 9 10 11                                    | 5 6 7 8 9 10 11                            |                      |                      | 4 5 6 7 8 9 10       |  |
| 15 16 17 18 19 20 21                                     | 12 13 14 15 16 17 18                               | 12 13 14 15 16 17 18                       |                      |                      | 11 12 13 14 15 16 17 |  |
| 22 23 24 25 26 27 28                                     | 19 20 21 22 23 24 25                               | 19 20 21 22 23 24 25                       |                      |                      | 18 19 20 21 22 23 24 |  |
| 29 30 31                                                 | 26 27 28                                           | 26 27 28 29 30 31                          |                      |                      | 25 26 27 28 29 30    |  |
| July                                                     | August                                             | September                                  | 30 October           | November             | December             |  |
| Su Mo Tu We Th Fr Sa                                     | Su Mo Tu We Th Fr Sa                               | Su Mo Tu We Th Fr Sa                       | Su Mo Tu We Th Fr Sa | Su Mo Tu We Th Fr Sa | Su Mo Tu We Th Fr Sa |  |
|                                                          |                                                    |                                            |                      |                      | 1 2                  |  |
|                                                          |                                                    |                                            |                      |                      | 3 4 5 6 7 8 9        |  |
|                                                          |                                                    |                                            |                      |                      | 10 11 12 13 14 15 16 |  |
|                                                          |                                                    |                                            |                      |                      | 17 18 19 20 21 22 23 |  |
|                                                          |                                                    |                                            |                      |                      | 24 25 26 27 28 29 30 |  |
|                                                          |                                                    |                                            |                      |                      | 24                   |  |

In the Coverage Calendar you can:

- Go back and forth between service dates without having to perform an entirely new search
- Hover over a date to see coverage type. The legend describes coverage types by color
- Click on a date to see updated coverage. It is important that you click on a date within the calendar to see the coverage details for each date of service in question to identify changes in eligibility, enrollment in managed care, or changes in eligible services and copay.

# Perform a New Search

| Request date: 03/28/2023                 | Eli                                          | A New Se                                   | w Search 🔒 Print Results 🛛 🗭 Log |                      |                      |
|------------------------------------------|----------------------------------------------|--------------------------------------------|----------------------------------|----------------------|----------------------|
| Hide Coverage Calendar                   |                                              |                                            |                                  |                      |                      |
| ease select a date of service within the | calendar to accurately view eligibility, pla | n enrollment, restrictions, and benefit in | formation.                       |                      |                      |
| gend: — Traditional — Non-Tradit         | tional — Emergency Only — QMB Or             | IIY — UPP — CHIP — PCN                     |                                  |                      |                      |
| < 2021                                   | 2022                                         | 20                                         | 023                              |                      |                      |
| January                                  | February                                     | March                                      | April                            | May                  | June                 |
| Su Mo Tu We Th Fr Sa                     | Su Mo Tu We Th Fr Sa                         | Su Mo Tu We Th Fr Sa                       | Su Mo Tu We Th Fr Sa             | Su Mo Tu We Th Fr Sa | Su Mo Tu We Th Fr Sa |
| 1 2 3 4 5 6 7                            | 1 2 3 4                                      | 1 2 3 4                                    |                                  |                      |                      |
| 8 9 10 11 12 13 14                       | 5 6 7 8 9 10 11                              | 5 6 7 8 9 10 11                            |                                  |                      |                      |
| 15 16 17 18 19 20 21                     | 12 13 14 15 16 17 18                         | 12 13 14 15 16 17 18                       |                                  |                      |                      |
| 22 23 24 25 26 27 28                     | 19 20 21 22 23 24 25                         | 19 20 21 22 23 24 25                       |                                  |                      |                      |
| 29 30 31                                 | 26 27 28                                     | 26 27 28 29 30 31                          |                                  |                      |                      |
| July                                     | August                                       | September                                  | 30 October                       | November             | December             |
| Su Mo Tu We Th Fr Sa                     | Su Mo Tu We Th Fr Sa                         | Su Mo Tu We Th Fr Sa                       | Su Mo Tu We Th Fr Sa             | Su Mo Tu We Th Fr Sa | Su Mo Tu We Th Fr Sa |
|                                          |                                              |                                            |                                  |                      |                      |
|                                          |                                              |                                            |                                  |                      |                      |
|                                          |                                              |                                            |                                  |                      |                      |
|                                          |                                              |                                            |                                  |                      |                      |
|                                          |                                              |                                            |                                  |                      |                      |
|                                          |                                              |                                            |                                  |                      |                      |

To perform a search on another member, click **New Search**. This will take you to the main screen and will retain your Provider ID.

### No Match Found

| Utah Department of<br>Health & Human Services<br>Integrated Healthcare                                                                                                    | Apply                                                   | Members                                      | Providers                                         | Programs                                           | Administration | Espanol         |
|----------------------------------------------------------------------------------------------------|---------------------------------------------------------|----------------------------------------------|---------------------------------------------------|----------------------------------------------------|----------------|-----------------|
| A We are sorry, we were<br>information regarding the<br>No match found. En<br>information in the d                                                                        | unable to pro<br>problem:<br>tered infor<br>atabase. Pl | cess your requi<br>mation has<br>lease check | est. Please see t<br>to exactly m<br>for typos in | he following for<br>atch with the<br>the informati | more<br>e      | 🖀 Re-try Search |
| This was the search inform<br>Provider ID: 000000000<br>Member ID:<br>SSN: 000000000<br>First name: Firstname<br>Last name: Lastname<br>DOB:<br>Date of Service: 03/28/20 | nation you en<br>023                                    | tered:                                       |                                                   |                                                    |                |                 |
| Please click to re-try you                                                                                                    | r search.                                               |                                              |                                                   |                                                    |                |                 |

If your search doesn't succeed, you will be taken to an error screen where it will give you an error message which explains why your search didn't succeed. It will also give you a summary of the search criteria you entered. If you click on re-try search, you will be taken back to the main screen to correct your information. You will not need to re-type all of the fields.